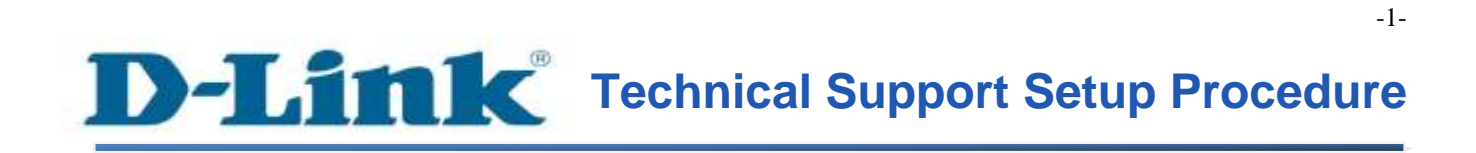

FAQ: How to configure Dynamic DNS

Release date: 9/07/2015

Model Support: DSL-2877AL

H/W: A1, A2

S/W: 1.00.10TH

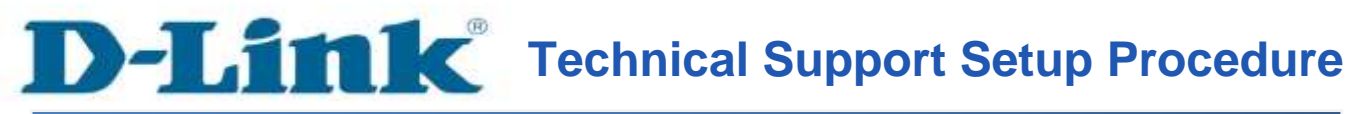

การตั้งค่า Dynamic DNS สามารถทำได้อย่างไร

ขั้นตอนที่ 1 : เปิดเวบบราวเซอร์ของคุณ แล้วพิมพ์ <u>http://192.168.1.1</u> ในช่องของ Address Bar

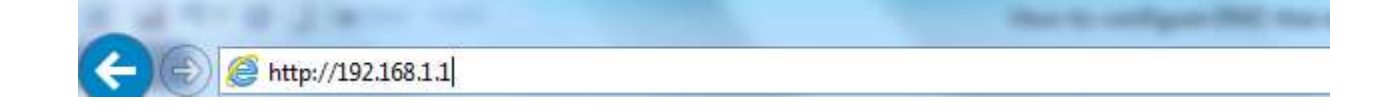

ชื่อผู้ใช้งานที่มาจากโรงงานคือ admin แล้วใส่รหัสผ่านของคุณ ในกรณีรหัสผ่านไม่ได้มีการเปลี่ยนแปลง ให้ใช้ ค่าที่มาจากโรงงานเป็น admin แล้วคลิ๊ก Login

| Product Page : DSL-2877AL                          | Firmware Version : |
|----------------------------------------------------|--------------------|
| D-Link                                             |                    |
|                                                    |                    |
| LOGIN                                              |                    |
| Login in to the router Username : Password : Login |                    |
| вкоярвало                                          |                    |

FAQ : How to configure Dynamic DNS

## ขั้นตอนที่ 2 : คลิ๊กบนแท็บของ Advanced ที่อยู่ทางด้านบนแล้วคลิ๊ก Dynamic DNS จากมนูที่อยู่ทางด้านซ้ายมือ

| DSL-2877AL         | SETUP                     | ADVAN                   | CED                       | MAINTENANCE                                                | STATUS                                | HELP                                                    |
|--------------------|---------------------------|-------------------------|---------------------------|------------------------------------------------------------|---------------------------------------|---------------------------------------------------------|
| Advanced Wireless  | DYNAMIC DNS               |                         |                           |                                                            |                                       | Helpful Hints                                           |
| Virtual Server     | The Dunamic DMC feature   | on allocar courts to be | with the procession (CAR) | ah ETB Cama Casar ata                                      | Average a description                 | To use Dynamic DNS you have to register at a DDWS       |
| Port Trigger       | that you have purchase    | d (www.whatevery        | ournamels.com             | () with your dynamically ass                               | agned IP address. Most                | provider (dyndins.org                                   |
| DMZ                | provider, your friends ci | in enter your host      | name to conne             | anging) IP addresses. Using<br>ct to your game server no i | a DDNS service<br>matter what your IP | (http://www.dynans.org) or<br>na-ip.com (http://www.no- |
| Parental Control   | address is.               |                         |                           |                                                            |                                       | ip.com)) beforehand.                                    |
| IP & MAC Filtering |                           |                         |                           |                                                            |                                       | Morem                                                   |
| DSL Line Settings  | DYNAMIC DNS SI            | TTINGS                  | 10.00                     |                                                            |                                       |                                                         |
| Firewall           | Dynamic                   | DNS Settings :          | Disable                   | CEnable                                                    |                                       |                                                         |
| DNS                |                           | DDNS Server :           | www.dyndn                 | s.org 🗸                                                    |                                       |                                                         |
| Dynamic DNS        | -                         |                         | -                         |                                                            |                                       |                                                         |
| Network Tools      |                           | User name :             |                           |                                                            |                                       |                                                         |
| Routing            |                           | Password :              |                           |                                                            |                                       |                                                         |
| URL Redirect       | Confi                     | rm Password :           |                           | ]                                                          |                                       |                                                         |
| D Internet         |                           | Hostname :              | [                         | 1                                                          |                                       |                                                         |
| ~                  |                           | Status :                | Failed                    |                                                            |                                       |                                                         |
| Reboat Logout      |                           |                         | Apply                     |                                                            |                                       |                                                         |
|                    | 1 <u>11</u>               |                         |                           |                                                            |                                       | 1                                                       |

ขั้นตอนที่ 3 : ตรวจสอบข้อมูลตามรายละเอียด ด้านล่าง

- เช็ค Enable เพื่อเปิดการใช้งาน Dynamic DNS Settings
- เลือกรายชื่อ DDNS Server จากตัวเลือ
- ตรวจสอบบัญชีผู้ใช้งาน (Username) ว่า ถูกต้องหรือไม่
- ตรวจสอบรหัสผ่านว่า ถูกต้องหรือไม่
- ใส่รหัสผ่านอีกครั้ง
- ใส่ชื่อของโฮสต์ DDNS (DDNS Hostname)

| DSL-2877AL         | SETUP                     | ADVANCE                                           | MAINTENANCE                                                                | STATUS                                      | HELP                                                    |
|--------------------|---------------------------|---------------------------------------------------|----------------------------------------------------------------------------|---------------------------------------------|---------------------------------------------------------|
| Advanced Wireless  | DYNAMIC DNS               |                                                   |                                                                            |                                             | Helpful Hints                                           |
| Virtual Server     | The Duramic DMC feature   |                                                   |                                                                            | n Australia a deservici statem              | To use Dynamic DNS you                                  |
| Port Trigger       | that you have purchased   | d (www.whateveryoun                               | nameis.com) with your dynamically a                                        | assigned IP address. Most                   | provider (dyndrs.org                                    |
| DMZ                | provider, your friends ca | vice Providers assign d<br>in enter your host nan | lynamic (changing) IP addresses. Us<br>ne to connect to your game server n | ing a DDNS service<br>o matter what your IP | (http://www.dyndns.org) or<br>no-ip.com (http://www.no- |
| Parental Control   | address is.               |                                                   |                                                                            |                                             | ip.com)) beforehand.                                    |
| IP & MAC Filtering |                           |                                                   |                                                                            |                                             | More                                                    |
| DSL Line Settings  | DYNAMIC DNS SE            | TTINGS                                            |                                                                            |                                             |                                                         |
| Firewall           | Dynamic I                 | DNS Settings :                                    | 🔿 Disable 💽Enable                                                          |                                             |                                                         |
| DNS                |                           | DDNS Server :                                     | www.dyndns.org                                                             |                                             |                                                         |
| Dynamic DNS        | 1                         |                                                   | www.no-ip.com                                                              |                                             |                                                         |
| Network Tools      |                           | User name :                                       | dinkddns.com                                                               |                                             |                                                         |
| Routing            |                           | Password :                                        | changelp.com                                                               |                                             |                                                         |
| URL Redirect       | Confi                     | rm Password :                                     |                                                                            |                                             |                                                         |
| Internet           |                           | Hostname :                                        |                                                                            | 8                                           |                                                         |
| Chance.            |                           | Status : F                                        | ailed                                                                      |                                             |                                                         |
| Reboot Logout      |                           |                                                   | Apply                                                                      |                                             |                                                         |

กลิ๊ก Apply

Note : อาจใช้เวลาสักครู่ ในการเชื่อมโยงไปยัง Dynamic DN Server กับเราเตอร์ โดยสามารถดูรายละเอียดได้ จาก Status ในปัจจุบัน ขั้นตอนที่ 4 : สถานะจะแสดงเป็น Connected เมื่อข้อมูลเกี่ยวกับ DDNS Hostname และข้อมูลเกี่ยวกับ Account ถูกต้องและสมบูรณ์

| DSL-2877AL         | SETUP                     | ADVANCED               |                      | MAINTENANCE                 | STATUS                                | HELP                                                    |
|--------------------|---------------------------|------------------------|----------------------|-----------------------------|---------------------------------------|---------------------------------------------------------|
| Advanced Wireless  | DYNAMIC DNS               |                        |                      |                             |                                       | Helpful Hints                                           |
| Virtual Server     | The Dupper DMC feets      | en alleur unu to be    | ant a common A       | Hab TTB Come Course ate     | A contras or allocation on some       | To use Dynamic DNS you have to provide the DNS          |
| Port Trigger       | that you have purchase    | d (www.whatevery       | ournameis.co         | m) with your dynamically as | signed IP address. Most               | provider (dyndris.org                                   |
| DMZ                | provider, your friends ci | an enter your host     | name to con          | nect to your game server no | a DDNS service<br>matter what your IP | (http://www.aynans.org) or<br>no-ip.com (http://www.no- |
| Parental Control   | address is.               |                        |                      |                             |                                       | ip.com)) beforehand.                                    |
| IP & MAC Filtering |                           |                        |                      |                             |                                       | More                                                    |
| DSL Line Settings  | DYNAMIC DNS S             | ETTINGS                |                      |                             |                                       |                                                         |
| Firewall           | Dynamic                   | DNS Settings :         | O Disable            | e 🖲 Enable                  |                                       |                                                         |
| DNS                |                           | DDNS Server :          | www.dyne<br>www.no-g | Ins.org<br>b.com            |                                       |                                                         |
| Dynamic DNS        |                           | Here are a compared to | zoneedit.c           | om                          |                                       |                                                         |
| Network Tools      |                           | User name :            | changeip.o           | com                         |                                       |                                                         |
| Routing            |                           | Password :             | •••••                |                             |                                       |                                                         |
| URL Redirect       | Confi                     | rm Password :          | •••••                |                             |                                       |                                                         |
| Internet           |                           | Hostname :             | drstech.dli          | nkddns.net                  |                                       |                                                         |
| Comme              |                           | Status :               | Connected            | 1                           |                                       |                                                         |
| Reboat Logout      |                           |                        |                      |                             |                                       |                                                         |
| e                  |                           |                        | App                  | ky                          |                                       |                                                         |
|                    | L                         |                        |                      |                             |                                       |                                                         |

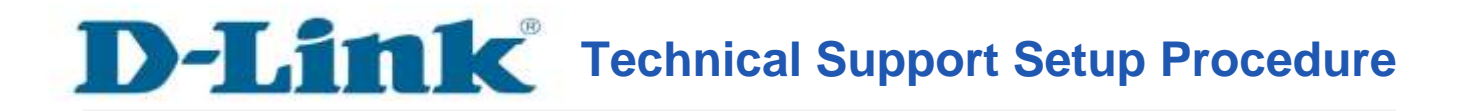

#### How do I enable the Dynamic DNS feature on my router?

Step 1: Open your Internet browser and enter http://192.168.1.1 into the address bar.

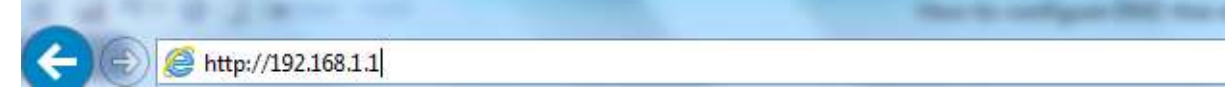

Enter your login information. If you have not changed the default settings, the

- **Username** field is Admin and
- **Password** field should Admin. Click **Login**.

| Product Page : D | ISL-2877AL             |                          |       | Firmware Version : |
|------------------|------------------------|--------------------------|-------|--------------------|
| D-L              | ink'                   |                          |       | = <                |
|                  | LOGIN                  |                          |       |                    |
|                  | Login in to the router | Username :<br>Password : | Login |                    |
| BROADE           | ano                    |                          |       |                    |

-6-

| DSL-2877AL         | SETUP                    | ADVAN                                     | CED                             | MAINTENANCE                                                | STATUS                                | HELP                                                    |
|--------------------|--------------------------|-------------------------------------------|---------------------------------|------------------------------------------------------------|---------------------------------------|---------------------------------------------------------|
| Advanced Wireless  | DYNAMIC DNS              |                                           |                                 |                                                            |                                       | Helpful Hints                                           |
| Virtual Server     |                          |                                           |                                 |                                                            | A                                     | To use Dynamic DNS you                                  |
| Port Trigger       | that you have purchase   | d (www.whatevery                          | ournamels.com                   | eb, FTP, Game Server, etc<br>) with your dynamically ass   | agned IP address. Most                | provider (dyndns.org                                    |
| DMZ                | provider, your friends c | vice Providers assi<br>an enter your host | an dynamic (ch<br>name to conne | anging) IP addresses. Using<br>ct to your game server no r | a DDNS service<br>matter what your IP | (http://www.dyndns.org) or<br>no-tp.com (http://www.no- |
| Parental Control   | address is.              |                                           |                                 |                                                            |                                       | ip.com)) beforehand.                                    |
| IP & MAC Filtering |                          |                                           |                                 |                                                            |                                       | More                                                    |
| DSL Line Settings  | DYNAMIC DNS S            | ETTINGS                                   | 10.00                           |                                                            |                                       |                                                         |
| Firewall           | Dynamic                  | DNS Settings :                            | Disable                         | CEnable                                                    |                                       |                                                         |
| DNS                |                          | DDNS Server :                             | www.dyndn                       | son 🗸                                                      |                                       |                                                         |
| Dynamic DNS        | -                        | Hoor come i                               | -                               |                                                            |                                       |                                                         |
| Network Tools      |                          | user name :                               |                                 |                                                            |                                       |                                                         |
| Routing            |                          | Password :                                |                                 |                                                            |                                       |                                                         |
| URL Redirect       | Confi                    | irm Password :                            |                                 | ]                                                          |                                       |                                                         |
| Internet           |                          | Hostname :                                | -                               | )                                                          |                                       |                                                         |
| Onine              |                          | Status :                                  | Failed                          |                                                            |                                       |                                                         |
| Reboat Logaut      |                          |                                           | Apply                           |                                                            |                                       |                                                         |
|                    |                          |                                           |                                 |                                                            |                                       | 1                                                       |

Step 2: Click on the Advanced Tab at the top and then click Dynamic DNS on the left side as shown.

Step 3: Ensure the following information has been correctly enabled/entered.

- Check Enable Dynamic DNS Settings.
- Select desired **DDNS Server** from the drop down list.
- Ensure Account Username is correct.
- Ensure Account **Password** is correct.
- Re-enter to confirm Account **Password** is correct.
- Enter the DDNS Hostname.

| D5L-2877AL         | SETUP                     | ADVANCE                | D. MAINTENANCE                    | STATUS                    | HELP                                                    |
|--------------------|---------------------------|------------------------|-----------------------------------|---------------------------|---------------------------------------------------------|
| Advanced Wireless  | DYNAMIC DNS               |                        |                                   |                           | Helpful Hints                                           |
| Virtual Server     | The Ducemic DMC feeture   | n allows you to hart   | s contor (Wab ETD Come Contor     | oto Aucine o domnio nomo  | To use Dynamic DNS you                                  |
| Port Trigger       | that you have purchased   | d (www.whateveryour    | mameis.com) with your dynamically | assigned IP address. Most | provider (dyndrs.org                                    |
| DMZ                | provider, your friends ca | in enter your host nar | me to connect to your game server | no matter what your IP    | (http://www.dynans.org) or<br>no-ip.com (http://www.no- |
| Parental Control   | address is.               |                        |                                   |                           | (p.com)) beforehand.                                    |
| IP & MAC Filtering |                           |                        |                                   |                           | More                                                    |
| DSL Line Settings  | DYNAMIC DNS SI            | TTINGS                 |                                   | -                         |                                                         |
| Firewall           | Dynamic                   | DNS Settings :         | O Disable                         |                           |                                                         |
| DNS                |                           | DDNS Server :          | www.dyndns.org                    |                           |                                                         |
| Dynamic DNS        |                           | an and a second second | www.no-ip.com                     |                           |                                                         |
| Network Tools      |                           | User name :            | dlinkddns.com                     |                           |                                                         |
| Routing            |                           | Password :             | changeip.com                      |                           |                                                         |
| URL Redirect       | Confi                     | rm Password :          |                                   |                           |                                                         |
|                    |                           | Hostname : [           |                                   |                           |                                                         |
| <u> </u>           |                           | Status : F             | ailed                             |                           |                                                         |
| Reboot Logout      |                           |                        | Apply                             |                           |                                                         |
|                    |                           |                        |                                   |                           |                                                         |

Click Apply as shown.

**Note:** It may take some time for the Dynamic DNS Server to synchronise with the router Dynamic DNS Account information on its current **Status**.

**Step 4:** The Status displays successfully **Connected** when the valid **DDNS Hostname and Account information** has been correctly entered.

FAQ : How to configure Dynamic DNS

| DSL-2877AL         | SETUP                    | ADVAN                                     | CED                   | MAINTENANCE                                                | STATUS                                  | HELP                                                    |
|--------------------|--------------------------|-------------------------------------------|-----------------------|------------------------------------------------------------|-----------------------------------------|---------------------------------------------------------|
| Advanced Wireless  | DYNAMIC DNS              |                                           |                       |                                                            |                                         | Helpful Hints                                           |
| Virtual Server     | The Designation DMC from |                                           |                       |                                                            | A                                       | To use Dynamic DNS you have to provide                  |
| Port Trigger       | that you have purchase   | d (www.whatevery                          | ournameis.co          | m) with your dynamically as                                | signed IP address. Most                 | provider (dyndns.org                                    |
| DMZ                | provider, your friends c | vice Providers assi<br>an enter your host | name to conr          | hanging) IP addresses. Usin<br>tect to your game server no | g a DDNS service<br>matter what your IP | (http://www.dyndns.org) or<br>no-lp.com (http://www.no- |
| Parental Control   | address is.              |                                           |                       |                                                            |                                         | ip.com)) beforehand.                                    |
| IP & MAC Filtering |                          |                                           |                       |                                                            |                                         | More                                                    |
| DSL Line Settings  | DYNAMIC DNS S            | ETTINGS                                   |                       |                                                            |                                         |                                                         |
| Firewall           | Dynamic                  | DNS Settings :                            | O Disable             | e 🖲 Enable                                                 |                                         |                                                         |
| DNS                |                          | DDNS Server :                             | www.dynd<br>www.no-to | Ins.org                                                    |                                         |                                                         |
| Dynamic DNS        |                          | Here about a                              | zoneedit.o            | om                                                         |                                         |                                                         |
| Network Tools      | 1                        | User name :                               | changeip.c            | com                                                        |                                         |                                                         |
| Routing            |                          | Password :                                | •••••                 |                                                            |                                         |                                                         |
| URL Redirect       | Conf                     | irm Password :                            | •••••                 |                                                            |                                         |                                                         |
| Internet<br>Online |                          | Hostname :                                | drstech.dli           | nkddns.net                                                 |                                         |                                                         |
|                    |                          | Status :                                  | Connected             | 6                                                          |                                         |                                                         |
| Reboat Logout      |                          |                                           | _                     | =                                                          |                                         |                                                         |
|                    |                          |                                           | App                   | by                                                         |                                         |                                                         |
|                    | L                        |                                           |                       |                                                            |                                         |                                                         |

# ฝ่ายสนับสนุนทางด้านเทคนิค

Call Center หมายเลขโทรศัพท์ 02-6617997 ภาษาไทย : จันทร์ ถึง ศุกร์ เวลา 9.00 น. – 18.00 น. Thai : Mon – Fri : Time 9.00 – 18.00. ภาษาอังกฤษ : เสาร์ , อาทิตย์ , วันหยุดนขัตฤกษ์ และ วันธรรมดา หลัง 18.00 น. English : Sat – Sun , Public Holiday and after 18.00 weekday. Website : <u>www.dlink.co.th</u> email: <u>support@dlink.com.sg</u> Facebook : <u>http://www.facebook.com/DLinkThailandFans</u>

### **Nationwide D-Link Service Centres :**

#### Cham Issara Tower II

3rd Floor, Cham Issara Tower II 2922/138 New Perchburi Road Khwang Bangkapi, Khet Huay-Kwang, Bangkok 10328, Thailand

Tel : +66 (0) 2308-2040 Fax +66 (0) 2308-2024 Call Center : +66 (0) 2716-6669 Operating hours: Mondays till Friday 9am to 6pm

#### Surat Thani Branch

412/8 Talat Mai Road Tumbon Talat, Amphoe Mueang Surat Thani Changwat Surat Thani 84000, Thailand

#### Tel : +66 (0) 7721-7907-10 Fax : +66 (0) 7721-7910 Operating hours: Mondays till Friday 9am to 6pm

#### Chang Ma Branch

2/1 Moo 3, Chiang Mai-Lampang Road Tumbon Chang Pueak, Amphoe Mueang Chiang Mai Tumbon Nai Musang, Changwat Chiang Mai 50300, Thailand

Tel : +66 (0) 5340-9452-6 Fax 1 +66 (0) 5340-9486 Operating hours: Mondays till Friday 9am to 6pm

#### Panto Plaza Branch

4th FL Pantip Plaza 604/3 Petchburi Road Room 430-440 Kwang Thanon Petchburl, Khet Ratchathewi Bangkok 10400, Thailand Tel : +66 (0) 2656 6037 Tel : +66 (0) 2656 6054 Fax : +66 (0) 2656 6042 Operating hours: Mondays till Sunday 10am to 7pm

#### Phuket Branch

156/3 Phang Nga Road Tumbon Taratyai, Amphoe Mueang Phuket Changwat Phuket 83000, Thailand

Tel : +66 (0) 7623-2906-9 Fax : +66 (0) 7623-2909 Operating hours: Mondays till Friday 9am to 6pm

#### Phitsanulok Branch

117/7 Praongdam Road Amphoe Muearig Phitsanulok Changwat Phitsanulok 65000, Thailand

Tel : +66 (0) 5521-2323-5 Fax : +66 (0) 5521-2326 Operating hours: Mondays till Friday 9am to 6pm

#### Rayong Branch

217/24 Sukhumvit Road Tumbon Noen Phra. Amphoe Mueang Rayong Changwat Rayong 21000, Thailand

Tel:+66 (0) 3890-0631-3 Fax : +66 (0) 3880-0634 Operating hours: Mondays till Sunday 9am to 6pm

#### Hat Yal Branch

48/106 Phadunopakdee Road Tumbon Hatyai, Amphoe Hatyai Changwat Songkhla 90110, Thailand

Tel:+66 (0) 7435-4559-61 Fax: +66 (0) 7435-4561 Operating hours: Mondays till Friday 9am to 6pm